# EXTERNAL GUIDE

# GUIDE FOR THE SUBMISSION OF THIRD PARTY DATA USING THE CONNECT DIRECT CHANNEL

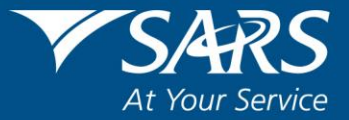

# **REVISION HISTORY TABLE**

| Date       | Version | Description                         |
|------------|---------|-------------------------------------|
| 30-11-2020 | 4       | Updated to include eFiling Redesign |

# TABLE OF CONTENTS

| 1  | PUR  | POSE                                                    | 4     |
|----|------|---------------------------------------------------------|-------|
| 2  | INTR | ODUCTION                                                | 4     |
| 3  | ENR  | OLMENT ON EFILING AND SUBMISSION OF 3RD PARTY DATA TO S | ARS 5 |
|    | 3.1  | Enrolling the Organisation                              | 6     |
| 4  | MAN  | AGING TECHNICAL ADMINISTRATORS                          | 10    |
|    | 4.1  | Enrolling a Technical Administrator                     | 10    |
|    | 4.2  | Viewing details of a Technical Administrator            | 14    |
|    | 4.3  | Deleting a Technical Administrator                      | 15    |
| 5  | SEC  | URITY CERTIFICATE FROM SARS                             | 17    |
|    | 5.1  | Requesting a security certificate                       | 17    |
|    | 5.2  | Electronic request process                              | 20    |
|    | 5.3  | Manual request process                                  | 23    |
|    | 5.4  | Deleting a certificate                                  | 25    |
| 6  | MAN  | AGING TECHNICAL USERS                                   | 25    |
|    | 6.1  | Enrolling a Technical User                              | 25    |
|    | 6.2  | Viewing details of a Technical User                     | 28    |
|    | 6.3  | Deleting a Technical User                               | 30    |
| 7  | SUB  | MISSION DASHBOARD                                       | 32    |
| 8  | FUR  | THER INFORMATION                                        | 34    |
| 9  | CRO  | SS REFERENCES                                           | 34    |
| 10 | DEF  | INITIONS AND ACRONYMS                                   | 34    |

#### 1 PURPOSE

- The purpose of this document is to guide the Technical Users, Technical Administrators and Business Administrators in uploading third (3rd) party data using the Connect Direct channel. The guide also demonstrates how to enrol, activate and delete a technical user, administrator and business administrator on eFiling.
- This guide in its design, development, implementation and review phases is guided and underpinned by the SARS Strategic Plan 2020/21 2024/25 and the applicable legislation. Should any aspect of this guide be in conflict with the applicable legislation the legislation will take precedence.

#### 2 INTRODUCTION

- South African Revenue Service (SARS) implementation of a 3rd Party Data Platform enables taxpayers to submit 3rd party supporting data to SARS via the following channels:
  - eFiling (via a data submission form with a limited volume only)
  - SARS branch manual capturing (limited volume only)
  - Direct Data Flow (by using the Connect: Direct<sup>™</sup> technology). Taxpayers are required to enrol and activate for this channel (refer to the Connect: Direct<sup>™</sup> Guide for how to use this channel)
  - Direct Data Flow (by using the Secure Web: https). Taxpayers are required to enrol and activate for this channel.
- Direct Data Flow channel reduces the overall administrative burden of large volume data transfer, shorten data processing cycle times and provide for faster feedback. Taxpayers who want to use the Direct Data Flow channel must have eFiling profiles to enrol for this channel and activate it on eFiling.
- Taxpayers choosing to use the Direct Data Flow channel need to be in possession of a security certificate to ensure secure file submission. Taxpayers will also be required to declare the accuracy of the data submitted to SARS by authorising the data submission. To enable SARS to administer these security certificates and to authenticate file submission, 3rd party data providers must request security certificates as part of the enrolment and activation process.
- Taxpayers will only be able to activate the Direct Data Flow Channel for the tax data types below, due to the fact that the taxpayer must be issued with a security certificate to be used with every file submission and that SARS must be able to authenticate file submissions;
  - Dividends (Withholding) Tax,
  - VAT201 supporting data,
  - IT3 (b), (c), (e), (s) Medical and insurance submissions, and
  - Foreign Tax Information (FTI) and CRS.

EXTERNAL GUIDE GUIDE FOR THE SUBMISSION OF THIRD PARTY DATA USING THE CONNECT DIRECT CHANNEL GEN-ENR-01-G01

Note: Taxpayers can only submit a maximum of 20 IT3 submissions via the eFiling channel.

# 3 ENROLMENT ON EFILING AND SUBMISSION OF 3RD PARTY DATA TO SARS

- Non-eFilers wishing to use the Direct Data Flow channel should register for eFiling at www.sarsefiling.co.za
- To manage 3rd party data submission, the taxpayer must have the following three types of users allocated in the enrolment and submission of 3rd party data to SARS;
  - Business Administrator This user is the same as the current eFiling full administrator. The role of this user is to enrol the legal entity/organisation that will be submitting data to SARS and the Technical Administrator. The taxpayer is not required to allocate new eFiling administrators for the purposes of 3<sup>rd</sup> party data submissions if one already exists.
  - Technical Administrator The role of this user is to request the security certificate and to enrol technical users. If the taxpayer decides to change the Technical Administrator, a new Technical Administrator must be added before the existing one can be removed. There must always be at least one Technical Administrator for each enrolled organisation.
  - Technical User The role of this user is to submit the data files to SARS via the Direct Data Flow channel. An organisation can have multiple Technical Administrators and Technical Users in order to allocate work according to the organisation's requirements. The technical user must be a different person from the technical administrator.

**Important to note:** Once enrollment of the organisation is completed, the person who enrolled the organisation becomes the Business Administrator. This implies that he/she (the Business Administrator) cannot be enrolled as a Technical Administrator or a Technical User.

# 3.1 Enrolling the Organisation

• To enrol the organisation, the user must be logged into eFiling at www.sarsefiling.co.za.

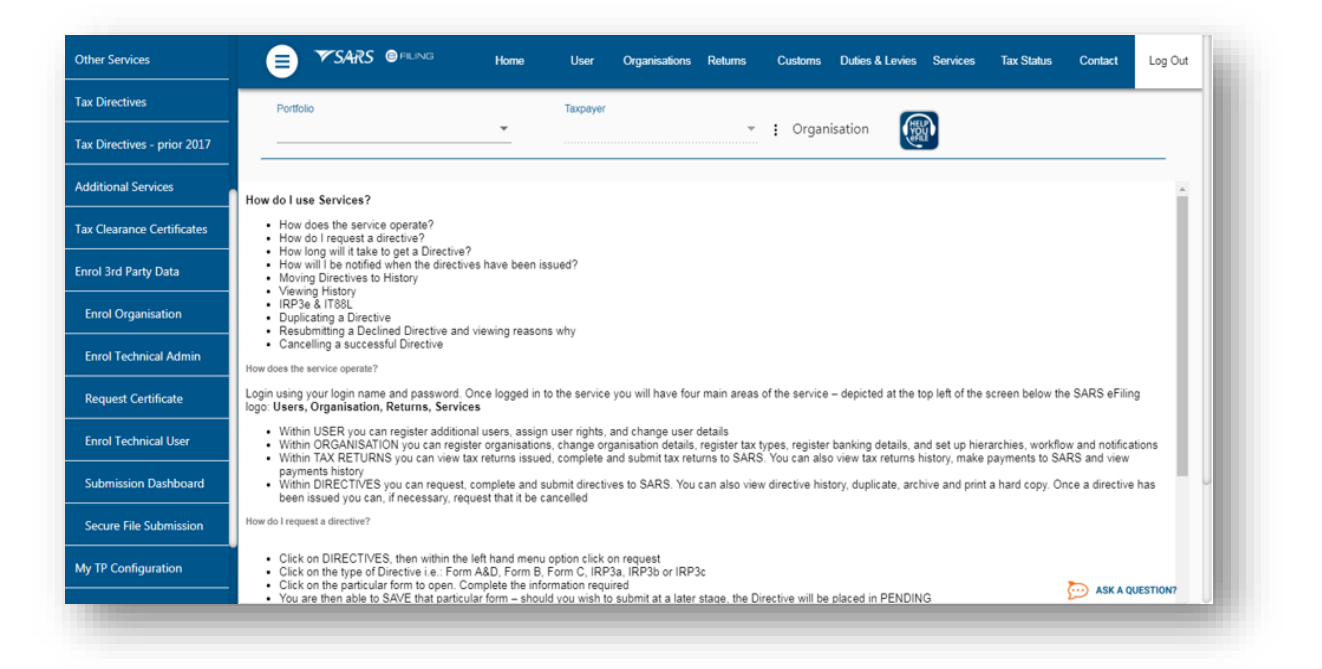

- Once logged into eFiling and on your **Organisation's work page**, click on **Services** in the top menu bar. From the side menu options, select **Enrol 3rd Party Data**.
- Under the Enrol 3rd Party Data option the following sub-menus are available:

| Sub-Menu               | Accessed by role                               |
|------------------------|------------------------------------------------|
| Enrol Organisation     | Business Administrator (eFiling Administrator) |
| Enrol Technical Admin  | Business Administrator (eFiling Administrator) |
| Request Certificate    | Technical Administrator                        |
| Enrol Technical User   | Technical Administrator                        |
| Submission Dashboard   | Technical Administrator                        |
|                        | Technical User                                 |
| Secure File Submission | Technical Administrator                        |

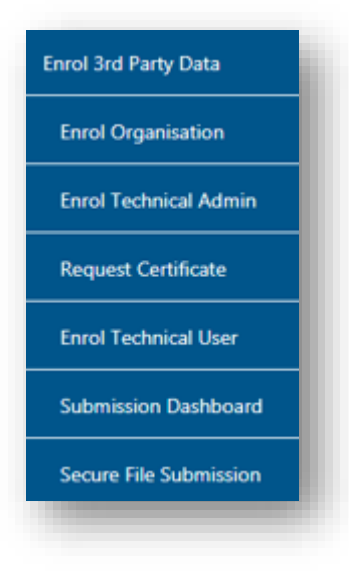

#### • Select Enrol Organisation

• The following screen, containing the organisations details will appear

| Other Services              |                                             | Home                                   | User Organisations                             | Returns Custorns                                           | Duties & Levies          | Services | Tax Status | Contact Log    | Out |
|-----------------------------|---------------------------------------------|----------------------------------------|------------------------------------------------|------------------------------------------------------------|--------------------------|----------|------------|----------------|-----|
| Tax Directives              | Portfolio                                   | T                                      | axpayer                                        |                                                            | 6                        |          |            |                |     |
| Tax Directives - prior 2017 |                                             | <b>•</b>                               |                                                | ⊸ : Organ                                                  | isation                  | <b>P</b> |            |                |     |
| Additional Services         |                                             |                                        |                                                |                                                            |                          |          |            |                |     |
| Tax Clearance Certificates  | rol Organisation for 3rd Party              | Data Submission                        |                                                |                                                            |                          |          |            |                |     |
| Enrol 3rd Party Data        | Organisation Name:                          |                                        | You have not yet enro                          | led an organisation for the                                | submission               |          |            |                |     |
| Enrol Organisation          | Registration Number:<br>Trading As:         |                                        | of 3rd Party Data. By<br>Organisation (reflect | default your representative<br>ng on the left) has been s  | elected.                 |          |            |                |     |
| Enrol Technical Admin       | Physical Address:                           | test<br>0001                           | To change this organ<br>that will be submittin | isation and to enrol a diffe<br>g bulk data to SARS, pleas | rent one<br>e search for |          |            |                |     |
| Request Certificate         | Total Number of Tech Admins's:              | 0                                      | the corresponding of<br>Search for Organisal   | ganisation.                                                |                          |          |            |                |     |
| Enrol Technical User        | Total Number of Tech users's:               | 0                                      | Sector of the sector                           |                                                            |                          |          |            |                |     |
| Submission Dashboard        | Reference Number:<br>Channels enroling for: | Connect Direct                         |                                                |                                                            |                          |          |            |                |     |
| Secure File Submission      |                                             | <ul> <li>Secure Web (https)</li> </ul> |                                                |                                                            |                          |          |            |                |     |
| My TP Configuration         | Enrol Organisation                          |                                        |                                                |                                                            |                          |          |            |                |     |
| Complainte                  |                                             |                                        |                                                |                                                            |                          |          |            | ASK A QUESTION | 17  |

Note: If the **Income Tax, PAYE or VAT** Reference number for the company is not prepopulated on the textbox, enter the number on the textbox before you proceed to the next step.

- Click Enrol Organisation to retrieve the organisations details
- The following screen will be displayed

| Tax Directives              | Portfolio                           | Та                                                             | xpayer                                                                                                    |
|-----------------------------|-------------------------------------|----------------------------------------------------------------|----------------------------------------------------------------------------------------------------|
| Tax Directives - prior 2017 |                                     |                                                                | Corganisation                                                                                                    |
| Additional Services         |                                     |                                                                |                                                                                                    |
| Tax Clearance Certificates  | Enrol Organisation for 3rd Part     | y Data Submission                                              |                                                                                                    |
| Enrol 3rd Party Data        | ORGANISATION DETAILS                |                                                                | You have not set enroled an organication for the submission                                                                                                    |
| Enrol Organisation          | Registration Number:<br>Trading As: |                                                                | od and have not yn entreter an organization oa twe sonnes on<br>of 3rd Party Data. By default your representative<br>Croanization (refecting on the left) has been selected. |
| Enrol Technical Admin       | Physical Address:                   |                                                                | To change this organisation and to enrol a different one                                                                                                    |
| Request Certificate         | Total Number of Yash Adminutes      |                                                                | that will be submitting pluk data to SWKS, please search for<br>the corresponding organisation.                                                                              |
| Enrol Technical User        | Total Number of Tech users's:       | 0                                                              | Search for Organisation                                                                                                    |
| Submission Dashboard        | Reference Number:                   |                                                                | Message from webpage                                                                                                    |
| Secure File Submission      | Chambers enroung for:               | <ul> <li>Connect Direct</li> <li>Secure Web (https)</li> </ul> | Submission?                                                                                                    |
| My TP Configuration         | Enrol Organisation                  |                                                                | OK Cancel                                                                                                    |
| Complainte                  |                                     |                                                                | Skk a question?                                                                                                    |

GUIDE FOR THE SUBMISSION OF THIRD PARTY DATA USING THE CONNECT DIRECT CHANNEL GEN-ENR-01-G01 **REVISION: 4** 

Page 8 of 35

Once you click on **Ok**, the following screen will be displayed

| Other Services              | SARS @FU                            | NG Home                     | User Organisations | Returns Customs               | Duties & Levies Service | s Tax Status | Contact Log Out |
|-----------------------------|-------------------------------------|-----------------------------|--------------------|-------------------------------|-------------------------|--------------|-----------------|
| Tax Directives              | Portfolio                           |                             | Taxpayer           |                               |                         |              |                 |
| Tax Directives - prior 2017 |                                     | •                           |                    | י : Orga                      | nisation                |              |                 |
| Additional Services         |                                     |                             |                    |                               |                         |              |                 |
| Tax Clearance Certificates  | Enrol Organisation for 3rd P        | arty Data Submission        |                    |                               |                         |              |                 |
| Enrol 3rd Party Data        | ORGANISATION DETAILS                |                             | The organization   | efected on the left is the or | manisation that         |              |                 |
| Enrol Organisation          | Registration Number:<br>Trading As: |                             | you have selected  | to enrol for the submission   | n of 3rd Party Data     |              |                 |
| Enrol Technical Admin       | Physical Address:                   | test                        |                    |                               |                         |              |                 |
| Request Certificate         | Total Number of Toch Admine's:      | 0001                        |                    |                               |                         |              |                 |
| Enrol Technical User        | Total Number of Tech users's:       | 0                           |                    |                               |                         |              |                 |
| Submission Dashboard        | Reference Number:                   |                             |                    |                               |                         |              |                 |
| Secure File Submission      | Channets enroled for:<br>Status     | Legal entity enrolment requ | ested              |                               |                         |              |                 |
| My TP Configuration         | 6                                   |                             |                    |                               |                         |              |                 |
| Complainte                  |                                     |                             |                    |                               |                         |              | ASK A QUESTION? |

• Once an organisation has been enrolled, i.e. the **Status** is **Legal Entity Enrolled**; the Business Administrator will be able to enrol the Technical Administrator(s).

#### Note:

- Users can now switch from using Connect Direct to Secure Web (http) and vice versa. This requires users to enrol for the use of both Connect Direct and Secure Web (http). To enrol for both channels, once having enrolled for Connect Direct, follow the same procedure as above (3.1), however when selecting the preferred channel, select Secure Web (http). This will result in the user being enrolled for both Secure Web (http) and Connect Direct channels.
  - See screen displayed below:

| Other Services             | 😑 🌱 SARS 💩                                                      | NG Home                              | User                             | Organisations       | Returns           | Customs          | Duties & Levies | Services | Tax Status | Contact    | Log Out |
|----------------------------|-----------------------------------------------------------------|--------------------------------------|----------------------------------|---------------------|-------------------|------------------|-----------------|----------|------------|------------|---------|
| ax Directives              | Portfolio                                                       |                                      | Taxpayer                         |                     |                   | ar maria         | 6               | 3        |            |            |         |
| ax Directives - prior 2017 |                                                                 | *                                    |                                  |                     | *                 | : Organ          | isation         | ά.       |            |            | _       |
| dditional Services         |                                                                 |                                      |                                  |                     |                   |                  |                 |          |            |            |         |
| ax Clearance Certificates  | Enrol Organisation for 3rd P                                    | arty Data Submis                     | sion                             |                     |                   |                  |                 |          |            |            |         |
| nrol 3rd Party Data        | Organisation Name:                                              |                                      | The                              | organisation reflec | led on the left i | s the organisat  | on that         |          |            |            |         |
| Enrol Organisation         | Registration Number:<br>Trading As:                             |                                      | you t                            | ave selected to en  | vol for the sub-  | mission of 3rd I | Party Data      |          |            |            |         |
| Enrol Technical Admin      | Physical Address:                                               |                                      |                                  |                     |                   |                  |                 |          |            |            |         |
| Request Certificate        |                                                                 |                                      |                                  |                     |                   |                  |                 |          |            |            |         |
| Enrol Technical User       | Total Number of Tech Admins's:<br>Total Number of Tech users's: | 1                                    |                                  |                     |                   |                  |                 |          |            |            |         |
| Submission Dashboard       | Reference Number:                                               |                                      |                                  |                     |                   |                  |                 |          |            |            |         |
| Secure File Submission     | Channels enroling for:                                          | Connect Direct<br>Secure Web (https) | Legal entity e<br>Legal entity e | nrolled<br>nrolled  |                   |                  |                 |          |            |            |         |
| ly TP Configuration        | l                                                               |                                      |                                  |                     |                   |                  |                 |          |            | -          |         |
| omplainte                  |                                                                 |                                      |                                  |                     |                   |                  |                 |          |            | D ASK A QU | ESTION? |

- The status will initially read as Legal Enrolment Requested. The status will later change to Legal Entity Enrolled. The organisation can only enrol a technical administrator if their status reads Legal Entity Enrolled.
- The status will only change once the user has refreshed the screen.

# 4 MANAGING TECHNICAL ADMINISTRATORS

#### 4.1 Enrolling a Technical Administrator

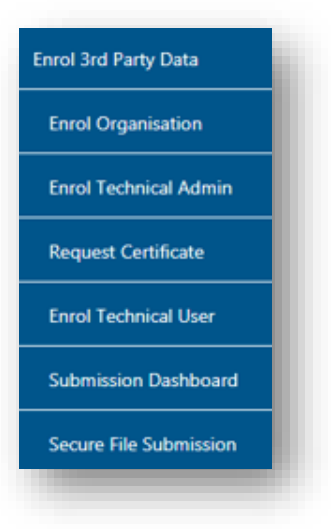

EXTERNAL GUIDE GUIDE FOR THE SUBMISSION OF THIRD PARTY DATA USING THE CONNECT DIRECT CHANNEL GEN-ENR-01-G01

• To enrol a Technical Administrator, select **Enrol Technical Admin** from the side menu options, on your Organisations work page under the **Enrol 3rd Party Data** menu.

| Other Services              |                                            | Home User            | Organisations Returns         | Customs Duties & Levi   | es Services | Tax Status | Contact Log    | Out   |
|-----------------------------|--------------------------------------------|----------------------|-------------------------------|-------------------------|-------------|------------|----------------|-------|
| Tax Directives              | Pertfolio                                  | Taxpayer             |                               |                         | MELE        |            |                |       |
| Tax Directives - prior 2017 |                                            | •                    | •                             | • Organisation          | YOU         |            |                |       |
| Additional Services         |                                            |                      |                               |                         |             |            |                |       |
| Tax Clearance Certificates  | Enroll Technical Administrator for 3       | rd Party Data Submis | sion                          |                         |             |            |                |       |
| Enrol 3rd Party Data        | ORGANISATION DETAILS<br>Organisation Name: |                      |                               |                         |             |            |                |       |
| Enrol Organisation          | Registration Number:<br>Tax Reference:     |                      |                               |                         |             |            |                |       |
| Enrol Technical Admin       |                                            |                      |                               |                         |             |            |                |       |
| Request Certificate         | NAME ID NUMBER/PAS<br>Theshin Moodley      | SSPORT NUMBER        | ENROLLMENT DATE<br>2015/08/14 | STATUS<br>Link Enrolled | Open        |            |                |       |
| Enrol Technical User        | Find Technical Administrator               |                      |                               |                         |             |            |                |       |
| Submission Dashboard        |                                            |                      |                               |                         |             |            |                |       |
| Secure File Submission      |                                            |                      |                               |                         |             |            |                |       |
| My TP Configuration         |                                            |                      |                               |                         |             |            |                |       |
| °omplainte                  |                                            |                      |                               |                         |             |            | ASK A QUESTION | л<br> |

Click Find Technical Administrator to search and select a Technical Administrator.

|                                     | Search for Tax User |        |      |
|-------------------------------------|---------------------|--------|------|
| Sumame:                             | Email Address       |        |      |
| Login Name                          | First Name          |        |      |
| The wild character (*) may be used. |                     | Search |      |
|                                     |                     |        |      |
|                                     |                     |        |      |
|                                     |                     |        |      |
|                                     |                     |        |      |
|                                     |                     |        |      |
|                                     |                     |        |      |
|                                     |                     |        |      |
|                                     |                     |        |      |
|                                     |                     |        |      |
|                                     |                     |        |      |
|                                     |                     |        |      |
|                                     |                     |        |      |
|                                     |                     |        | clos |

 Complete the information required and click on Search. The user can complete one of the fields and click on search. If no values are entered in the above fields, click on Search and all the registered eFiling users for the relevant organisation will be displayed.

EXTERNAL GUIDE GUIDE FOR THE SUBMISSION OF THIRD PARTY DATA USING THE CONNECT DIRECT CHANNEL GEN-ENR-01-G01

|                 |                     | Search for Tax IIs | er            |              |
|-----------------|---------------------|--------------------|---------------|--------------|
| Surname:        | Day                 | Email Add          | liess         |              |
| Login Name      |                     | First Nam          | e             |              |
| The wild charac | der (*) maybe used. |                    | Search        | ]            |
| Record found.   |                     | Page 1 of          | << Prev       | ious Next >> |
| Surname         | First Name          | Login Name         | Email Address |              |
|                 |                     |                    |               |              |

• The screen with the user's details will be displayed. Select the user to be enrolled as the Technical Administrator.

| USER DETAILS                     |        |  |
|----------------------------------|--------|--|
| Name:                            |        |  |
| ID Number:                       |        |  |
| Email Address:                   |        |  |
| Cell Phone:<br>Telephone Number: |        |  |
| Enroll Technical Adminis         | trator |  |
|                                  |        |  |
|                                  |        |  |
|                                  |        |  |

• The screen with the details of the selected user will be displayed as confirmation. Select **Enrol Technical Administrator**, to submit the request.

EXTERNAL GUIDE GUIDE FOR THE SUBMISSION OF THIRD PARTY DATA USING THE CONNECT DIRECT CHANNEL GEN-ENR-01-G01

| Other Services              | SARS @ FILING Home User Organisations Returns Customs Duties & Levies Services | Tax Status  | Contact Log Out |
|-----------------------------|--------------------------------------------------------------------------------|-------------|-----------------|
| Tax Directives              | Portfolio Taxpayer                                                             |             |                 |
| Tax Directives - prior 2017 | I Organisation                                                                 |             |                 |
| Additional Services         |                                                                                |             |                 |
| Tax Clearance Certificates  | Enroll Technical Administrator for 3rd Party Data Submission                   |             |                 |
| Enrol 3rd Party Data        | ORGANISATION DETAILS                                                           |             |                 |
| Enrol Organisation          | Organisation Name:<br>Registration Number:                                     |             |                 |
| Enrol Technical Admin       | Tax Reference:                                                                 |             |                 |
| Request Certificate         | NAME ID NUMBERIPASSPORT NUMBER ENROLLMENT DATE STATUS                          |             |                 |
| Enrol Technical User        | Enrolment requested                                                            | <u>Open</u> |                 |
| Submission Dashboard        | Find Technical Administrator                                                   |             |                 |
| Secure File Submission      |                                                                                |             |                 |
| My TP Configuration         |                                                                                |             |                 |
|                             |                                                                                |             | ASK A QUESTION? |

- By selecting the Enrol Technical Administrator button you will be redirected to the grid page.
- In the **Status** column, the status **Enrolment Requested** indicates that SARS is still processing the enrolment. The status **Link Enrolled** will be displayed once the enrolment of the user as the Technical Administrator has been confirmed.
- To replace one Technical Administrator with another Technical Administrator, the first enrolled Technical Administrator must have a status Link Enrolled. The Business Administrator must then enrol a new Technical Administrator. Click Find Technical Administrator and once a new Technical Administrator has been enrolled, the other Technical Administrator can be deleted.

#### Note:

To delete all Technical Administrator(s), all associated Technical Users and certificates need to be deleted first. Refer to paragraph 7.1 Enrolling a Technical User for a description of how to delete technical users.

EXTERNAL GUIDE GUIDE FOR THE SUBMISSION OF THIRD PARTY DATA USING THE CONNECT DIRECT CHANNEL GEN-ENR-01-G01

#### 4.2 Viewing details of a Technical Administrator

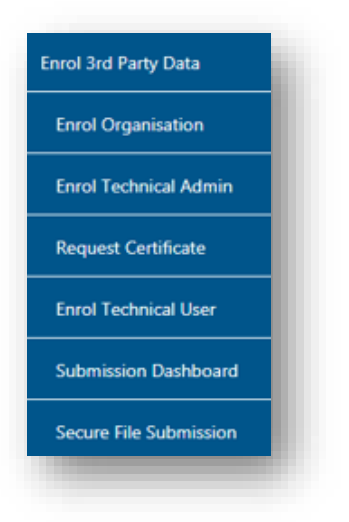

• To view all the Technical Administators, click **Enrol Technical Admin**.

| Other Services              |                                                              | atus Contact | Log Out  |
|-----------------------------|--------------------------------------------------------------|--------------|----------|
| Tax Directives              | Portfolio Taxpayer                                           |              |          |
| Tax Directives - prior 2017 | Crganisation                                                 |              |          |
| Additional Services         |                                                              |              |          |
| Tax Clearance Certificates  | Enroll Technical Administrator for 3rd Party Data Submission |              |          |
| Enrol 3rd Party Data        | ORGANISATION DETAILS                                         |              |          |
| Enrol Organisation          | Registration Number:                                         |              |          |
| Enrol Technical Admin       |                                                              |              |          |
| Request Certificate         | NAME ID NUMBER/PASSPORT NUMBER ENROLLMENT DATE STATUS        |              |          |
| Enrol Technical User        | Enrolment requested Open                                     |              |          |
| Submission Dashboard        | 2                                                            |              |          |
| Secure File Submission      |                                                              |              |          |
| My TP Configuration         |                                                              |              |          |
|                             |                                                              | 💬 ASK A QI   | JESTION? |

 All the Technical Administrators with the associated status with regard to their enrolment and activation will be displayed. Click **Open** next to a Technical Administrator to view the details of that particular Technical Administrator.

EXTERNAL GUIDE GUIDE FOR THE SUBMISSION OF THIRD PARTY DATA USING THE CONNECT DIRECT CHANNEL GEN-ENR-01-G01

| ax Directives              | Portfolio                            |                      | Тахрауе          | r              |    |             |      |  |        |
|----------------------------|--------------------------------------|----------------------|------------------|----------------|----|-------------|------|--|--------|
| ax Directives - prior 2017 |                                      | ·                    |                  |                | Ŧ  | : Organisat | tion |  | _      |
| dditional Services         | Enroll Technical /                   |                      |                  |                |    |             |      |  |        |
| ax Clearance Certificates  | ORGANISATION                         |                      |                  |                |    |             |      |  | <br>٦I |
| nrol 3rd Party Data        | Organisation Nar<br>Registration Num | Enrol Technical Adm  | inistrator for 7 | leaf           |    |             |      |  |        |
| Enrol Organisation         | Tax Reference:                       | Party Data Submissio | n                | a d            |    |             |      |  |        |
| Enrol Technical Admin      | NAME                                 | USER DETAILS         |                  |                |    |             |      |  |        |
| Request Certificate        | Good Persons                         | Name:<br>ID Number:  |                  |                |    |             |      |  |        |
| Enrol Technical User       | Find Technica                        | Cell Phone:          |                  | TEST@TEST.C0.2 | 2A |             |      |  |        |
| Submission Dashboard       |                                      | Delete Technic       | al Administrator |                |    |             |      |  |        |
| Secure File Submission     |                                      |                      |                  |                |    |             |      |  |        |
| ly TP Configuration        |                                      |                      |                  |                |    |             |      |  |        |

• Details of the particular Technical Administrator will now open.

# 4.3 Deleting a Technical Administrator

| Other Services              | ■ SARS @ FILMG Home User Organisations Returns Customs Duties & Levies Services Table Services | ax Status Contact Log Out |
|-----------------------------|------------------------------------------------------------------------------------------------|---------------------------|
| Tax Directives              | Portolo Taxpayer                                                                               |                           |
| Tax Directives - prior 2017 | Crganisation                                                                                   |                           |
| Additional Services         |                                                                                                |                           |
| Tax Clearance Certificates  | Enroll Technical Administrator for 3rd Party Data Submission                                   |                           |
| Enrol 3rd Party Data        | ORGANISATION DETAILS Organisation Name:                                                        |                           |
| Enrol Organisation          | Registration Number:<br>Tax Reference:                                                         |                           |
| Enrol Technical Admin       |                                                                                                |                           |
| Request Certificate         | NAME D NUMBER/PASSPORT NUMBER ENROLLMENT DATE STATUS<br>Link Enrolled Qren                     |                           |
| Enrol Technical User        | Find Technical Administrator                                                                   |                           |
| Submission Dashboard        |                                                                                                |                           |
| Secure File Submission      |                                                                                                |                           |
| My TP Configuration         |                                                                                                |                           |
|                             |                                                                                                | ASK A QUESTION?           |

• To delete a Technical Administrator, click **Open** next to the Technical Administrator that is to be removed.

EXTERNAL GUIDE GUIDE FOR THE SUBMISSION OF THIRD PARTY DATA USING THE CONNECT DIRECT CHANNEL GEN-ENR-01-G01

| Other Services              | 🗐 🏹 SA                               | RS @FILING                   | Home             | User       | Organisations | Returns | Customs | Duties & Levie | s Services | Tax Status | Contact     | Log Out  |
|-----------------------------|--------------------------------------|------------------------------|------------------|------------|---------------|---------|---------|----------------|------------|------------|-------------|----------|
| Tax Directives              | Portfolio                            |                              |                  | Taxpayer   |               |         |         |                |            |            |             |          |
| Tax Directives - prior 2017 |                                      |                              | *                |            |               | Ŧ       | : Organ | iisation       |            |            |             |          |
| Additional Services         | Enroll Technical                     |                              |                  |            |               |         |         |                |            |            |             |          |
| Tax Clearance Certificates  | ORGANISATIONE                        |                              |                  |            |               |         |         |                |            |            |             |          |
| Enrol 3rd Party Data        | Organisation Nar<br>Registration Num | Enrol Technics               | al Administrat   | or for 3rd |               |         |         |                |            |            |             |          |
| Enrol Organisation          | Tax Reference:                       | Party Data Sub               | mission          |            |               |         |         |                |            |            |             |          |
| Enrol Technical Admin       | NAME                                 | USER DETAILS                 |                  |            |               |         |         |                |            |            |             |          |
| Request Certificate         | Good Parsons                         | ID Number:                   |                  |            |               |         |         |                |            |            |             |          |
| Enrol Technical User        | Find Technice                        | Cell Phone:<br>Telephone Num | nber:            |            |               |         |         |                |            |            |             |          |
| Submission Dashboard        |                                      | Delete                       | Technical Admini | strator    | )             |         |         |                |            |            |             |          |
| Secure File Submission      |                                      |                              |                  |            |               |         |         |                |            |            |             |          |
| My TP Configuration         |                                      |                              |                  |            |               |         |         |                |            |            | <b>&gt;</b> |          |
|                             |                                      |                              |                  |            |               |         |         |                |            |            | SK A QU     | JESTION? |

• Click **Delete Technical Administrator** to remove the Technical Administrator.

| Other Services              | ENCLARS CHELING Home User Organisations Returns Customs Duties & Levies Services Tax Status Contact Log Out                                                  |
|-----------------------------|----------------------------------------------------------------------------------------------------|
| Tax Directives              | Portfolio Taxpayer                                                                                                    |
| Tax Directives - prior 2017 | Organisation                                                                                                    |
| Additional Services         | Enroll Technical Administrator for 3rd Party Data Submission                                                                                                 |
| Tax Clearance Certificates  | CORCAVES ATTORN                                                                                                    |
| Enrol 3rd Party Data        | Registration Not Enrol Technical Administrator for 3rd                                                                                                    |
| Enrol Organisation          | Tax Reference: Party Data Submission Message                                                                                                    |
| Enrol Technical Admin       | Administrator - Please note that a delete will result in a change in the Trichnical User Source                                                              |
| Request Certificate         | Dimos Misa ID Number: To obtain the new source ID:<br>Email Address:                                                                                         |
| Enrol Technical User        | Find Technical         Cett Phone:         Please log in as the Technical User           Telephone Number:         On the Enrol Saf Panor Data Menu -> Enrol |
| Submission Dashboard        | Delete Technical Administrator Technical User<br>Click Open > Copy the entire Source                                                                         |
| Secure File Submission      | Use the new Source ID in your file<br>Submissions.                                                                                                    |
| My TP Configuration         |                                                                                                    |
|                             | Confirm Cancel                                                                                                    |

- You will be prompted to confirm that the user must be deleted. If you select **confirm**, the Technical Administrator will be deleted. To cancel the deletion, select **Cancel**.
- To delete all Technical Administrator(s), all associated Technical Users and certificates need to be deleted first. Refer to paragraph 7.1 Enrolling a Technical User for a description of how to delete technical users.

EXTERNAL GUIDE GUIDE FOR THE SUBMISSION OF THIRD PARTY DATA USING THE CONNECT DIRECT CHANNEL GEN-ENR-01-G01

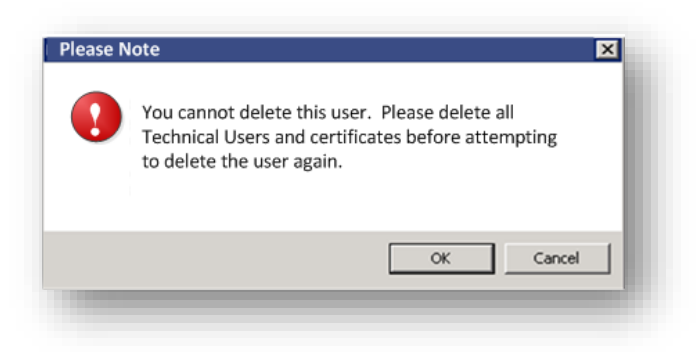

• If you attempt to delete the only enrolled Technical Administrator without having deleted all the Technical Users first, this message will be displayed

# 5 SECURITY CERTIFICATE FROM SARS

#### 5.1 Requesting a security certificate

 Once a Technical Administrator has been enrolled successfully, the Technical Administrator can request the security certificate from SARS. This security certificate is required for submission of data via the Connect: Direct channel.

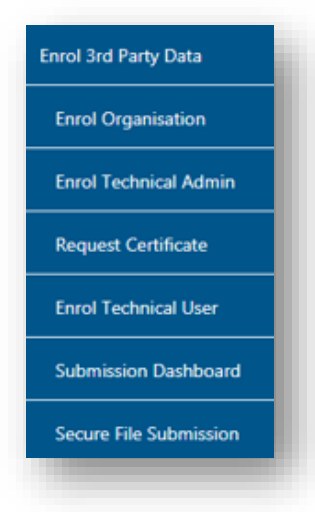

EXTERNAL GUIDE GUIDE FOR THE SUBMISSION OF THIRD PARTY DATA USING THE CONNECT DIRECT CHANNEL GEN-ENR-01-G01

• To request the security certificate from SARS, select **Request Certificate** from the side menu options, on your Organisations work page under the **Enrol 3rd Party Data** menu.

| Other Services              | SARS @FILNG                                | Home       | User Organisations | Returns | Customs  | Duties & Levies | Services | Tax Status | Contact     | Log Out |
|-----------------------------|--------------------------------------------|------------|--------------------|---------|----------|-----------------|----------|------------|-------------|---------|
| Tax Directives              | Portfolio                                  | ÷          | Taxpayer           | -       | : Organi | sation          | 3)       |            |             |         |
| Tax Directives - prior 2017 |                                            |            |                    |         |          |                 |          |            |             |         |
| Additional Services         |                                            |            |                    |         |          |                 |          |            |             |         |
| Tax Clearance Certificates  | Request Certificate for 3rd Party          | / Data Sub | mission            |         |          |                 |          |            |             |         |
| Enrol 3rd Party Data        | ORGANISATION DETAILS                       |            |                    |         |          |                 |          |            |             |         |
| Enrol Organisation          | Organisation Name:<br>Registration Number: |            |                    |         |          |                 |          |            |             |         |
| Enrol Technical Admin       | Tax Reference:                             |            |                    |         |          |                 |          |            |             |         |
| Request Certificate         | Node Name IP Add                           | lress      | Request Date       |         | Status   | Expiry (        | Date     |            |             |         |
| Enrol Technical User        | No Records available for your selection    |            |                    |         |          |                 |          |            |             |         |
| Submission Dashboard        | Request New Certificate                    |            |                    |         |          |                 |          |            |             |         |
| Secure File Submission      |                                            |            |                    |         |          |                 |          |            |             |         |
| My TP Configuration         |                                            |            |                    |         |          |                 |          |            | D ASK A QUI | ESTION? |

• The **Request Certificate** screen will list all certificates that were issued for that taxpayer. Initially this list will be empty. Click **Request New Certificate** to start a new certificate request process.

| Other Services              | SARS @ FILMG Home                                   | User Organisations F                                                                                                    | Returns Custorns                                                                                            | Duties & Levies                                                  | Services         | Tax Status | Contact     | Log Out |
|-----------------------------|-----------------------------------------------------|----------------------------------------------------------------------------------------------------|----------------------------------------------------------------------------------------------------|------------------------------------------------------------------|------------------|------------|-------------|---------|
| Tax Directives              | Portfolio                                           | Taxpayer                                                                                                    | - : Organ                                                                                                   | isation                                                          | D                |            |             |         |
| Tax Directives - prior 2017 |                                                     |                                                                                                    |                                                                                                    |                                                                  | -                |            |             | _       |
| Additional Services         |                                                     |                                                                                                    |                                                                                                    |                                                                  |                  |            |             |         |
| Tax Clearance Certificates  | Request Certificate for 3rd Party                   |                                                                                                    |                                                                                                    |                                                                  | í                |            |             |         |
| Enrol 3rd Party Data        | Organisation Name: SARS SUBSC                       | RIPTION TERMS - SARS LAWT                                                                                                    | RUST 3 <sup>RD</sup> PARTY DAT                                                                              | A ENTITY CERTIF                                                  | CATE             |            |             |         |
| Enrol Organisation          | Tax Reference: PLEASE READ THE<br>DATA ENTITY CE    | SE SUBSCRIPTION TERMS CAREFUL<br>REFECATE FROM THE SOUTH AFRIC                                                                                | AN REVENUE SERVICE (***                                                                                     | UIGRADING OR US                                                  | ING THE          |            |             |         |
| Enrol Technical Admin       | JSE OF SUCH D<br>CONDITIONS CO                      | ATA ENTITY CERTIFICATE BY THE<br>NTAINED HEREIN.                                                                                              | USER IMPLIES ACCEPT                                                                                         | ANCE OF THE TER                                                  | WS AND           |            |             |         |
| Request Certificate         | Ne Records available for your soloction I. PREAMBLE |                                                                                                    |                                                                                                    |                                                                  |                  |            |             |         |
| Enrol Technical User        | I.1 S<br>and SAR                                    | ARS has set up the e-Fling Systems<br>S ensures security of its systems<br>withorrowers for the oursess in a                                  | for revenue collection<br>including the information                                                         | and/or payment ;<br>tion transmission ;<br>its for the ofference | channels         |            |             |         |
| Submission Dashboard        | channels<br>have in a                               | SARS has sourced the Data Ent<br>order to access and use the e-Film                                                                           | ity Certificate which th<br>system.                                                                         | e Subscriber is rec                                              | uired to         |            |             |         |
| Secure File Submission      | 1.2 A<br>soknowi<br>renderec<br>isokalion           | Ithough SARS provide: the Data i<br>adges and agrees that the Dat<br>3 by SARS, but that it is a produc<br>the Data Entity Certificate the Ar | Entity Certificate to the<br>a Entity Cortificate is<br>t or service of LAW tru<br>thorized Recressionation | Subscriber, the Su<br>not a product or<br>st. By downloading     | orvice<br>and/or |            |             |         |
| My TP Configuration         | 1.2.1                                               | warrants that he/fee has bee                                                                                                    | n mandated to submit                                                                                        | the Certificate Ap                                               | vication         |            | 🤛 ASK A QUI | ESTION? |

EXTERNAL GUIDE GUIDE FOR THE SUBMISSION OF THIRD PARTY DATA USING THE CONNECT DIRECT CHANNEL GEN-ENR-01-G01

| ner Services            |                                                                                                    |                                                                                                    |  |
|-------------------------|----------------------------------------------------------------------------------------------------|----------------------------------------------------------------------------------------------------|--|
| Directives              | Portfolio                                                                                                    | Taxpayer 👻 🗄 Organisation                                                                                                    |  |
| Directives - prior 2017 |                                                                                                    |                                                                                                    |  |
| litional Services       | Request Certificate for 3rd Party Infoatructure<br>(Novel Vision Doc Als) Infoatructure<br>Infoatructure      | <ul> <li>recently and related oparation of the Authorities Representative undertake that         <ul> <li>a do or permit onlything to be done which will compromise the e-filling System</li></ul></li></ul>                                                                                                    |  |
| Clearance Certificates  | Organisation Name: 10.1.3 The Subsci<br>Registration Number: Entity Certific<br>Tax References: Including the | criter shall ensure that the Authonised Representative does not utilize the Data<br>factor in any manner which may companying the sucurity of SARS's system<br>is network security of SARS informations.                                                                                                    |  |
| ol 3rd Party Data       | for the opera<br>environment<br>10.1.4 If SARS hos                                                            | ration of its system; or formper with the Data Entity Certificate or such a network in<br>rwhatesever,<br>or reason to believe that any of the Authorised Representatives is not obtain by                                                                                                    |  |
| nrol Organisation       | No Records available to your relection the provision<br>incurring one<br>Perquest New Centrome Data Entity C  | on of the Subscription Terris and Conditions SARS shall immediately, without<br>vibility in terms of this Agreement, be entitled request LAW trust to support the<br>Certificate.                                                                                                    |  |
| nrol Technical Admin    | 10.2 Exploy:                                                                                                  |                                                                                                    |  |
| equest Certificate      | 10.5.1 All we ef it<br>Certificate a<br>train the mai                                                         | the Date Entry Carifficant will areas upon emply accurately and the Date Entry<br>and the Subsolution will be oblighted for () among the Date Relify Carifficate<br>active in which it has been installed; (i) online care from occessing and/or                                                                                         |  |
| nrol Technical User     | using the Dot<br>of the Data<br>automatical<br>damage lass                                                    | stre primy veriminaria, me Judiotaler acknowledges and agrees that upon explay<br>a brihly Cartificate all lecourity opplied during the transmission of dets shall be<br>ally last and \$A& Including LWM that shall not be held responsible for any<br>is. Thet or convolution of data which has been transmitted from and/or Subschaft |  |
| ubmission Dashboard     | mochine. The                                                                                                  | er dis of this accurrence shall remain with the Subscriber.                                                                                                    |  |
| ecure File Submission   | Contrue and Re                                                                                                | Request ·                                                                                                    |  |
| TP Configuration        | -                                                                                                    | n dom                                                                                                    |  |

You will be requested to accept the Terms and Conditions (T&C) that govern the use of this service by ticking the box next to I have read and accept the above conditions. Once the terms and conditions have been accepted, click Continue and Request. Please note that unless the terms and conditions are accepted, you will not be able to proceed to the next step.

|                             |                                                                                                    | Home                                                    | User Organisatio                                                        | is Returns                  | Customs           | Duties & Levies | Services | Tax Status | Contact   | Log Out |
|-----------------------------|----------------------------------------------------------------------------------------------------|---------------------------------------------------------|-------------------------------------------------------------------------|-----------------------------|-------------------|-----------------|----------|------------|-----------|---------|
| Other Services              |                                                                                                    |                                                         |                                                                         |                             |                   |                 |          |            |           |         |
| Tax Directives              | Portfolio                                                                                          | Ŧ                                                       | Taxpayer                                                                | Ŧ                           | : Orgar           | isation         |          |            |           |         |
| Tax Directives - prior 2017 |                                                                                                    |                                                         |                                                                         |                             |                   |                 |          |            |           | -       |
| Additional Services         | Request Certificate for 3rd Party Data                                                             | Submission                                              |                                                                         |                             |                   |                 |          |            |           |         |
| Tax Clearance Certificates  | Organisation Name:                                                                                 |                                                         |                                                                         |                             |                   |                 |          |            |           |         |
| Enrol 3rd Party Data        | Registration Number:<br>Tax Reference:                                                             |                                                         |                                                                         |                             |                   |                 |          |            |           |         |
| Enrol Organisation          | Please capture the following detail of the Cha                                                     | nnel that will be conne                                 | ecting to SARS                                                          |                             |                   |                 |          |            |           |         |
| Enrol Technical Admin       | Channel: Con<br>Node Name:                                                                         | mect Direct                                             |                                                                         |                             |                   |                 |          |            |           |         |
| Request Certificate         | Buffer size:<br>Number of Concurrent Sessions:                                                     |                                                         |                                                                         |                             |                   |                 |          |            |           |         |
| Enrol Technical User        | Do you want to generate the certificate request<br>© Electronically - the eFiling system will auto | t manually or do you wa<br>matically generate the       | nt eFiling to assist in the proces<br>certificate request and will send | 17<br>the request for fulfi | liment. Once the  | certificate     |          |            |           |         |
| Submission Dashboard        | has been issued eFiling will assist in the insta<br>O Manually - eFiling will provide you with the | allation of this certificate<br>CN that you have to use | to generate the certificate requi                                       | st. You will then ha        | ive to upload the | certificate     |          |            |           |         |
| Secure File Submission      | Continue                                                                                           | you will have to downloa                                | ad the certificate and manually i                                       | stall the certificate       | on the appropria  | te server       |          |            |           |         |
| My TP Configuration         |                                                                                                    |                                                         |                                                                         |                             |                   |                 |          |            | ASK A QUE | STION?  |

EXTERNAL GUIDE GUIDE FOR THE SUBMISSION OF THIRD PARTY DATA USING THE CONNECT DIRECT CHANNEL GEN-ENR-01-G01

- Capture the Node Name, IP Address, Buffer size and Number of Concurrent Sessions.
- Number of Concurrent Sessions is the number of simultaneous file transfer connections available at any time. Refer to the relevant netmap definitions for Connect: Direct to obtain this number.
- Select either the **Electronic** or **Manual** options for issuing the security certificate.
- 5.2 Electronic request process

| Other Services             | TYSARS @ FILING Home User Organisations Returns Customs Duties & Levies Services                                                                                                    | s Tax Status Contact | Log Out |
|----------------------------|----------------------------------------------------------------------------------------------------|----------------------|---------|
| ax Directives              | Portfolio Texpayer                                                                                                    |                      |         |
| ax Directives - prior 2017 |                                                                                                    |                      |         |
| ditional Services          | Request Certificate for 3rd Party Data Submission                                                                                                    |                      |         |
| x Clearance Certificates   | ORGANESATION DEFAILS Organisation Name:                                                                                                    |                      |         |
| rol 3rd Party Data         | Registration Number:<br>Tax Reference:                                                                                                    |                      |         |
| Enrol Organisation         | Please capture the following detail of the Channel that will be connecting to SARS                                                                                                    |                      |         |
| nrol Technical Admin       | Channel: Connect Direct Node Name:                                                                                                    |                      |         |
| equest Certificate         | IP Address:<br>Buffer size:<br>Number of Concurrent Sessions:                                                                                                    |                      |         |
| nrol Technical User        | Do you want to generate the certificate request manually or do you want eFiling to assist in the process?                                                                                                    |                      |         |
| ubmission Dashboard        | • Ore unward of Film will assist in the installation of this certificate request and will send the request two will be of an and the oreflicate base of the oreflicate request will assist or for the oreflicate of the oreflicate request two will be have to upload the certificate |                      |         |
| ecure File Submission      | request. Once the certificate has been issued you will have to download the certificate and manually install the certificate on the appropriate server<br>Continue                                                                                                    |                      |         |
| y TP Configuration         |                                                                                                    | ASK A QU             | ESTION? |

- To generate the security certificate request electronically, select **Electronically** button. This means that the eFiling system will automatically generate the security certificate request and will send the request for fulfillment. Once the security certificate has been issued, eFiling will assist in the installation of the security certificate.
- To use the electronic request process complete the screen as per the example above and once you are done, click **Continue**.

| Other Services            |           | <b>F</b> SARS | FILING     | Home | User     | Organisations | Returns | Customs | Duties & Levies | Services | Tax Status | Contact     | Log Ou |
|---------------------------|-----------|---------------|------------|------|----------|---------------|---------|---------|-----------------|----------|------------|-------------|--------|
| ax Directives             | Portfolio |               |            | ÷    | Taxpayer |               | ÷       | : Organ | isation         | 3)       |            |             |        |
| x Directives - prior 2017 |           |               |            |      |          |               |         |         |                 |          |            |             |        |
| ditional Services         |           |               |            |      |          |               |         |         |                 |          |            |             |        |
| Clearance Certificates    |           |               |            |      |          |               |         |         |                 |          |            |             |        |
| ol 3rd Party Data         |           |               | <u>«</u> , |      |          |               |         |         |                 |          |            |             |        |
| rol Organisation          |           |               | Java -     |      |          |               |         |         |                 |          |            |             |        |
| nrol Technical Admin      |           |               |            |      |          |               |         |         |                 |          |            |             |        |
| equest Certificate        |           |               |            |      |          |               |         |         |                 |          |            |             |        |
| nrol Technical User       |           |               |            |      |          |               |         |         |                 |          |            |             |        |
| ubmission Dashboard       |           |               |            |      |          |               |         |         |                 |          |            |             |        |
| ecure File Submission     |           |               |            |      |          |               |         |         |                 |          |            |             |        |
| / TP Configuration        |           |               |            |      |          |               |         |         |                 |          |            | 🥅 ASK A QUE | STION? |

• SA Java Applet widget will load on the screen

| Other Sequence              | SA        |                                                                  | Home                                                                   | User     | Organisations | Returns | Customs | Duties & Levies | Services | Tax Status | Contact    | Log Out |
|-----------------------------|-----------|------------------------------------------------------------------|------------------------------------------------------------------------|----------|---------------|---------|---------|-----------------|----------|------------|------------|---------|
| Other Services              | Portfolio |                                                                  |                                                                        | Taxpayer |               |         |         | 6               |          |            |            |         |
| Tax Directives              |           |                                                                  | -                                                                      |          |               | *       | : Organ | isation         |          |            |            |         |
| Tax Directives - prior 2017 |           |                                                                  |                                                                        |          |               |         |         |                 |          |            |            |         |
| Additional Services         |           |                                                                  |                                                                        |          |               |         |         |                 |          |            |            |         |
| Tax Clearance Certificates  |           | We are auto-regist<br>this will take up to<br>connection, please | tering for your certificate<br>1 minute depending on yo<br>be patient. | ,<br>our |               |         |         |                 |          |            |            |         |
| Enrol 3rd Party Data        |           |                                                                  |                                                                        |          |               |         |         |                 |          |            |            |         |
| Enrol Organisation          |           |                                                                  |                                                                        |          |               |         |         |                 |          |            |            |         |
| Enrol Technical Admin       |           | Applet Version: v1.0.0.22                                        |                                                                        |          |               |         |         |                 |          |            |            |         |
| Request Certificate         |           |                                                                  |                                                                        |          |               |         |         |                 |          |            |            |         |
| Enrol Technical User        |           |                                                                  |                                                                        |          |               |         |         |                 |          |            |            |         |
| Submission Dashboard        |           |                                                                  |                                                                        |          |               |         |         |                 |          |            |            |         |
| Secure File Submission      |           |                                                                  |                                                                        |          |               |         |         |                 |          |            |            |         |
| My TP Configuration         |           |                                                                  |                                                                        |          |               |         |         |                 |          |            | 🦻 ASK A QU | ESTION? |

Once the Java Applet widget has loaded the screen above will be displayed. Click
 Browse to locate the directory for the certificate to be exported and then click Export cert.

EXTERNAL GUIDE GUIDE FOR THE SUBMISSION OF THIRD PARTY DATA USING THE CONNECT DIRECT CHANNEL GEN-ENR-01-G01

| Other Services              |                                           | Home | User     | Organisations | Returns | Customs  | Duties & Levies | Services | Tax Status | Contact      | Log Out |
|-----------------------------|-------------------------------------------|------|----------|---------------|---------|----------|-----------------|----------|------------|--------------|---------|
| Tax Directives              | Portfolio                                 | -    | Taxpayer |               | Ť       | : Organi | sation          | 3)       |            |              |         |
| Tax Directives - prior 2017 |                                           |      |          |               |         |          |                 |          |            |              | _       |
| Additional Services         | The Certificate is installed successfully |      |          |               |         |          |                 |          |            |              |         |
| ax Clearance Certificates   |                                           |      |          |               |         |          |                 |          |            |              |         |
| nrol 3rd Party Data         |                                           |      |          |               |         |          |                 |          |            |              |         |
| Enrol Organisation          |                                           |      |          |               |         |          |                 |          |            |              |         |
| Enrol Technical Admin       |                                           |      |          |               |         |          |                 |          |            |              |         |
| Request Certificate         |                                           |      |          |               |         |          |                 |          |            |              |         |
| Enrol Technical User        |                                           |      |          |               |         |          |                 |          |            |              |         |
| Submission Dashboard        |                                           |      |          |               |         |          |                 |          |            |              |         |
| Secure File Submission      |                                           |      |          |               |         |          |                 |          |            |              |         |
| My TP Configuration         |                                           |      |          |               |         |          |                 |          |            | D ASK A QUES | STION?  |

• A message will appear confirming that your certificate has been successfully installed

| Other Services              | 📄 🌱 SAi                 | RS @Filing           | Home         | User Organisations | Returns Cust | oms Duties & Levie | s Services                                                                                  | Tax Status | Contact     | Log Out |
|-----------------------------|-------------------------|----------------------|--------------|--------------------|--------------|--------------------|---------------------------------------------------------------------------------------------|------------|-------------|---------|
| Tax Directives              | Portfolio               |                      | <b>.</b>     | Taxpayer           | - : O        | rganisation        | 1<br>1<br>1<br>1<br>1<br>1<br>1<br>1<br>1<br>1<br>1<br>1<br>1<br>1<br>1<br>1<br>1<br>1<br>1 |            |             |         |
| Tax Directives - prior 2017 |                         |                      |              |                    |              |                    |                                                                                             |            |             | -       |
| Additional Services         | De sur et Castificate ( | fee 2nd Dente Dete C | -            |                    |              |                    |                                                                                             |            |             |         |
| Tax Clearance Certificates  | ORGANISATION DETAIL     | s                    | nomission    |                    |              |                    |                                                                                             |            |             |         |
| Enrol 3rd Party Data        | Organisation Name:      |                      |              |                    |              |                    |                                                                                             |            |             |         |
| Enrol Organisation          | Tax Reference:          |                      |              |                    |              |                    |                                                                                             |            |             |         |
| Enrol Technical Admin       | Node Name               | IP Address           | Request Date | Status             | Expiry Date  |                    |                                                                                             |            |             |         |
| Request Certificate         | Test                    |                      | 2014/04/23   | Certificate Issued | 2015/04/23   | Open               |                                                                                             |            |             |         |
| Enrol Technical User        | Request New Certific    | cate                 |              |                    |              |                    |                                                                                             |            |             |         |
| Submission Dashboard        |                         |                      |              |                    |              |                    |                                                                                             |            |             |         |
| Secure File Submission      |                         |                      |              |                    |              |                    |                                                                                             |            |             |         |
| My TP Configuration         |                         |                      |              |                    |              |                    |                                                                                             |            | b ASK A QUE | STION?  |
|                             | ·                       |                      | _            |                    |              |                    |                                                                                             |            |             |         |

#### 5.3 Manual request process

| Other Services              | Ţ ♥ SARS @ =                                                             | ILING Home                                                                      | User Organisations                    | Returns Custom                   | s Duties & Levies | Services | Tax Status | Contact     | Log Out |
|-----------------------------|--------------------------------------------------------------------------|---------------------------------------------------------------------------------|---------------------------------------|----------------------------------|-------------------|----------|------------|-------------|---------|
| Tax Directives              | Portfolio                                                                | *                                                                               | Taxpayer                              | ∵ i Org                          | anisation         |          |            |             |         |
| Tax Directives - prior 2017 |                                                                          |                                                                                 |                                       |                                  | _                 | -        |            |             |         |
| Additional Services         | Request Certificate for 3rd Pa                                           | arty Data Submission                                                            |                                       |                                  |                   |          |            |             |         |
| Tax Clearance Certificates  | Organisation Name:                                                       |                                                                                 |                                       |                                  |                   |          |            |             |         |
| Enrol 3rd Party Data        | Registration Number:<br>Tax Reference:                                   |                                                                                 |                                       |                                  |                   |          |            |             |         |
| Enrol Organisation          | Please capture the following detail                                      | I of the Channel that will be conne                                             | cting to SARS                         |                                  |                   |          |            |             |         |
| Enrol Technical Admin       | Channel:<br>Node Name:                                                   | Connect Direct                                                                  |                                       |                                  |                   |          |            |             |         |
| Request Certificate         | Buffer size:<br>Number of Concurrent Sessions:                           |                                                                                 |                                       |                                  |                   |          |            |             |         |
| Enrol Technical User        | Do you want to generate the certific                                     | ate request manually or do you war<br>em will automatically generate the c      | nt eFiling to assist in the process?  | request for fulfillment. Once th | e certificate     |          |            |             |         |
| Submission Dashboard        | has been issued eFiling will assist O Manually - eFiling will provide ye | in the installation of this certificate.<br>ou with the CN that you have to use | to generate the certificate request.  | fou will then have to upload th  | e certificate     |          |            |             |         |
| Secure File Submission      | Continue                                                                 | en issued you will have to downloa                                              | id the certificate and manually insta | I the certificate on the appropr | iate server       |          |            |             |         |
| My TP Configuration         |                                                                          |                                                                                 |                                       |                                  |                   |          |            | D ASK A QUE | ESTION? |

• To use the manual process to request a security certificate, select **Manually** and click **Continue**.

|                             | 📄 🏹 S                                | ARS OFILING                   | Home                       | User              | Organisations | Returns | Customs | Duties & Levies | Services | Tax Status | Contact    | Log Out  |
|-----------------------------|--------------------------------------|-------------------------------|----------------------------|-------------------|---------------|---------|---------|-----------------|----------|------------|------------|----------|
| Other Services              |                                      |                               |                            |                   |               |         |         |                 |          |            |            |          |
| Tax Directives              | Portfolio                            |                               | *                          | Taxpayer          |               | -       | : Organ | isation         |          |            |            |          |
| Tax Directives - prior 2017 |                                      |                               |                            |                   |               |         |         |                 |          |            |            | -        |
| Additional Services         | Request Certificat                   | e for 3rd Party Data          | Submission                 |                   |               |         |         |                 |          |            |            |          |
| Tax Clearance Certificates  | Organisation Name                    | uls:                          |                            |                   |               |         |         |                 |          |            |            |          |
| Enrol 3rd Party Data        | Registration Numbe<br>Tax Reference: | r:                            |                            |                   |               |         |         |                 |          |            |            |          |
| Enrol Organisation          | Please capture the                   | following detail of the Cha   | annel that will be connect | ting to SARS      |               |         |         |                 |          |            |            |          |
| Enrol Technical Admin       | Channel:<br>Interface Name:          | Secure Web (htt<br>Tes Manual | ps)                        |                   |               |         |         |                 |          |            |            |          |
| Request Certificate         | Please select the fol                | lowing text to manually re-   | quest your certificate     |                   |               |         |         |                 |          |            |            |          |
| Enrol Technical User        | After the certificate re             | equest has been created, j    | please copy the CSR into   | the text field be | low           |         |         |                 |          |            |            |          |
| Submission Dashboard        |                                      |                               |                            |                   |               |         |         |                 |          |            |            |          |
| Secure File Submission      | Remet Carl                           | rate                          |                            | ×                 |               |         |         |                 |          |            |            |          |
| My TP Configuration         | - NAMESI CETAR                       |                               |                            |                   |               |         |         |                 |          |            | D ASK A QU | JESTION? |

• A request string will be issued to the IP Address provided. Copy the request string into the textbox. Once you have done this, click **Request Certificate**.

EXTERNAL GUIDE GUIDE FOR THE SUBMISSION OF THIRD PARTY DATA USING THE CONNECT DIRECT CHANNEL GEN-ENR-01-G01

#### -----BEGIN CERTIFICATE REQUEST-----

MIIC3jCCAcYCAQAwgZoxFTATBgNVBAMMDFJIaW5oYXJkIDAwMTEUMBIGA1UECwwL QmVocmVucyAwMDExETAPBgNVBAoMCExBV3RydXN0MRIwEAYDVQQHDAIDZW50dXJp b24xEDAOBgNVBAgMB0dhdXRlbmcxCzAJBgNVBAYTAlpBMSUwIwYJKoZlhvcNAQkB FhZzdXBwb3J0QGxhd3RydXN0LmNvLnphMIIBIjANBgkqhkiG9w0BAQEFAAOCAQ8A MIIBCgKCAQEAh2bZmV0r1yPG/DLRRQXDpwR/hy4fCleaQDXzX4P4h8LFBRLFY88N ceuUJDISYbtME/sS4+z7+slK/ubTJLrZEmoaO/gj5JvJhGffYWG69ZEOsGssN8Tq w9pA4XgloBb+ExzvrmgMvq7ro4EwiWZ6+URBxUqwsRsThakmbZdejtBUqSWckIdr a2XgDvHgDqhX/CKPPJ84qa3+eLOnQXAMV2Mmy0Yl7qrOxjDUh9jD1T/ce+6M/1C9 NHfwMjAvKFXLvsVAW+MOuK50qo6GeYUy8ZxfFCMADhyxHW7qK2COBQZmqtprK7PT 3jmcMb7axyJ6PolK8iaQlFRWa3SATH1kywIDAQABMA0GCSqGSlb3DQEBBQUAA4IB AQAY5/Ug6bA1lrAlM954hkhyJGMSmGJA8w+TkrTI5KGUoc7fMV1bqkDvt+aToGxV ftengEf98JrGi48W13diazyNLMvyNnaOClK5xy144SpliLBWUvHHXVP0obnDJnsN HKX+BBHiBI/9nyVYkM0Jgqepa4PNLjPSjyvxbc/Git1cb2bC0svHWWcnlB1J1Htq iwZVbEdknzGEmRY3fjrChf5dTdenroavythyKbsNlgJpinlowrLEDjnMqmQlYNxi 7gJWOx2S6lP1vva1iYuf5KRJMSaF+3Oxmk7qZR+j/08/HuBatOZ1+3gwpL5oPpxx iCb1hDfnib25L3kWQe4JtNKd

-----END CERTIFICATE REQUEST-----

- Please note that a typical request string will look as displayed.
- You will now have the option to download the security certificate and then install it on the relevant server or to reinstall the security certificate.

#### 5.4 Deleting a Certificate

| Other Services              | SARS © FILING Home User Organisations Returns Customs Duties & Levies Services Ta                                                                                                    | x Status Contact Log Out |
|-----------------------------|----------------------------------------------------------------------------------------------------|--------------------------|
| Tax Directives              | Pertolo Taxpayer                                                                                                    |                          |
| Tax Directives - prior 2017 |                                                                                                    |                          |
| Additional Services         | Request Certificate for 3rd Party Data Submission                                                                                                    |                          |
| Tax Clearance Certificates  | Organisation DetAil S Organisation Name:                                                                                                    |                          |
| Enrol 3rd Party Data        | Registration Number:<br>Tax Reference:                                                                                                    |                          |
| Enrol Organisation          | Please capture the following detail of the Channel that will be connecting to SARS                                                                                                    |                          |
| Enrol Technical Admin       | Channel: Connect Direct<br>Node Name: Test                                                                                                    |                          |
| Request Certificate         | IP Address:<br>Buffers size: 2048                                                                                                    |                          |
| Enrol Technical User        | Number of Concurrent Sessions: 1 Your certificate has been successfully issued                                                                                                    |                          |
| Submission Dashboard        | Status: Certificate issued<br>Issued date: 20140423<br>Exceived date: 20150423                                                                                                    |                          |
| Secure File Submission      | Certificate: Click here to download certificate or click here to reinstall certificate Revolus Certificate Revolus Certificate |                          |
| My TP Configuration         |                                                                                                    | ASK A QUESTION?          |

- **Revoke Certificate** You have the option to revoke a security certificate. If **Revoked Certificate** is clicked, the certificate will be revoked and the status of the security certificate will change to indicate that it was cancelled. The revoked security certificates will remain in the list of certificates.
- Renew Certificate Security certificates are only valid for 12 months from date of issue. The Renew Certificate button will only be available 30 days prior to the expiry date.

#### 6 MANAGING TECHNICAL USERS

#### 6.1 Enrolling a Technical User

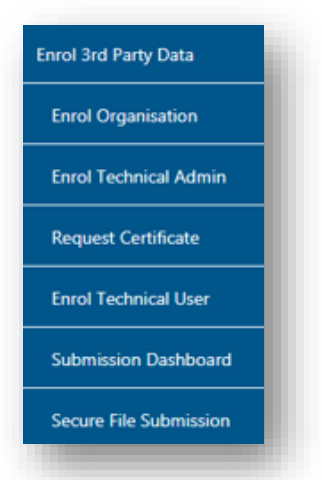

EXTERNAL GUIDE GUIDE FOR THE SUBMISSION OF THIRD PARTY DATA USING THE CONNECT DIRECT CHANNEL GEN-ENR-01-G01

• To enrol a technical user, select **Enrol Technical User** from the side menu options, on your Organisations work page under the **Enrol 3<sup>rd</sup> Party Data** menu.

| Tax Directives              | SARS @ FILING                          | Home User       | Organisations Returns | Customs Duties & Levies | Services Tax Status | Contact Log Out |
|-----------------------------|----------------------------------------|-----------------|-----------------------|-------------------------|---------------------|-----------------|
| Tax Directives - prior 2017 | Portfolio                              | Taxpayer        | Ţ                     | : Organisation          | 1                   |                 |
| Additional Services         |                                        |                 |                       |                         |                     |                 |
| Tax Clearance Certificates  | Frank Taskainel Hans for 2nd Darts I   | Data Submission |                       |                         |                     |                 |
| Enrol 3rd Party Data        | ORGANISATION DETAILS                   | Data Submission |                       |                         |                     |                 |
| Enrol Organisation          | Organisation Name:                     |                 |                       |                         |                     |                 |
| Enrol Technical Admin       | Registration Number:<br>Tax Reference: |                 |                       |                         |                     |                 |
| Request Certificate         |                                        |                 |                       | T CTATUS                |                     |                 |
| Enrol Technical User        |                                        | SSPORT NUMBER   | ENROLLMENT DAT        | Role Enrolled           | Open                |                 |
| Submission Dashboard        | Find Technical User                    |                 |                       |                         |                     |                 |
| Secure File Submission      |                                        |                 |                       |                         |                     |                 |
| My TP Configuration         |                                        |                 |                       |                         |                     |                 |
| Complaints                  |                                        |                 |                       |                         |                     | ASK A QUESTION? |
|                             |                                        |                 |                       |                         |                     | )))             |

• Click Find Technical User to search and select a Technical User.

|                             |                        |                              |                       |          |                                   |             |          | Conness  | Tax Olatab | Contact | Log Ol |
|-----------------------------|------------------------|------------------------------|-----------------------|----------|-----------------------------------|-------------|----------|----------|------------|---------|--------|
| Tax Directives - prior 2017 | Portfolio              |                              | Ŧ                     | Taxpayer |                                   | • : Orga    | nisation | <u>)</u> |            |         |        |
| Additional Services         |                        |                              |                       |          |                                   | _ • • • • 9 |          | i        |            |         | _      |
| Tax Clearance Certificates  |                        |                              |                       |          |                                   |             |          |          |            |         |        |
| Enrol 3rd Party Data        | Enroll Tec             |                              |                       |          |                                   |             |          | _        |            |         |        |
| Enrol Organisation          | ORGANIS                |                              |                       |          |                                   |             |          | .        |            |         |        |
| Enrol Technical Admin       | Organisa               | Sumame:                      |                       | Sea      | rch for Tax User<br>Email Address |             |          | 11       |            |         |        |
| Request Certificate         | Registrat.<br>Tax Refe | Login Name<br>The wild chara | cter (*) may be used. |          | First Name                        |             | Search   | _        |            |         |        |
| Enrol Technical User        | _                      |                              |                       |          |                                   |             |          | - 1      |            |         |        |
| Submission Dashboard        | Khavha Kh              |                              |                       |          |                                   |             |          | lo:      |            |         |        |
| Secure File Submission      | mandi Mar              |                              |                       |          |                                   |             |          | close    |            |         |        |
| My TP Configuration         | Find Techn             | ical User                    |                       |          |                                   |             |          |          |            |         |        |
| Complaints                  |                        |                              |                       |          |                                   |             |          |          |            |         | TIONS  |

EXTERNAL GUIDE GUIDE FOR THE SUBMISSION OF THIRD PARTY DATA USING THE CONNECT DIRECT CHANNEL GEN-ENR-01-G01

- Complete the information required and click **Search**. If no values are entered in the above fields, click **Search** and all the registered eFiling users for the relevant organisation will be displayed
- Select the user to be enrolled as a Technical User.

|                        |              | Search for Tax User |                     |  |
|------------------------|--------------|---------------------|---------------------|--|
| Surname:               |              | Email Address       |                     |  |
| Login Name             |              | First Name          |                     |  |
| The wild character (*) | may be used. |                     | Search              |  |
| Record found.          |              | Page 1 of           | << Previous Next >> |  |
| Surname                | First Name   | Login Name          | Email Address       |  |
|                        |              |                     |                     |  |
|                        |              | Back to Top         |                     |  |
|                        |              |                     |                     |  |

| Tax Directives              |                                     | SARS @FILING Home User Organisations Returns Customs Duties & Levies Services 1                           | Tax Status Contact Log Ou |
|-----------------------------|-------------------------------------|----------------------------------------------------------------------------------------------------|---------------------------|
| Fax Directives - prior 2017 | Portfolio                           | Taxpayer                                                                                                  |                           |
| dditional Services          |                                     |                                                                                                    |                           |
| ix Clearance Certificates   | Enroll Technical                    |                                                                                                    |                           |
| nrol 3rd Party Data         | ORGANISATIONE<br>Organisation Nat   |                                                                                                    |                           |
| Enrol Organisation          | Registration Nurr<br>Tax Reference: | Enrol Technical User for 3rd Party Data<br>Submission                                                     |                           |
| Enrol Technical Admin       | NAME BOT                            | USER DETAILS                                                                                              |                           |
| Request Certificate         | No Technical User                   | ID Number:<br>Email Address:                                                                              |                           |
| Enrol Technical User        |                                     | Cell Phone:<br>Telephone Number:                                                                          |                           |
| Submission Dashboard        |                                     | Source Identifier: Please provide us with the ConnectDirect username used when submitting a file to SVRS: |                           |
| Secure File Submission      |                                     | ConnectDirect<br>Username:                                                                                |                           |
| ly TP Configuration         |                                     | Enrol rechnical User                                                                                      |                           |
| omplaints                   |                                     |                                                                                                    |                           |

• To enrol the selected user, click Enrol Technical User

EXTERNAL GUIDE GUIDE FOR THE SUBMISSION OF THIRD PARTY DATA USING THE CONNECT DIRECT CHANNEL GEN-ENR-01-G01

| Tax Directives              | 🗐 🏹 S/                                   | 4RS ⊜rung              | Home       | User Organisa                 | tions Returns Cus             | toms Duties & | Levies Services | Tax Status | Contact Lo  | og Out |
|-----------------------------|------------------------------------------|------------------------|------------|-------------------------------|-------------------------------|---------------|-----------------|------------|-------------|--------|
| Tax Directives - prior 2017 | Portfolio                                |                        | Ť          | Taxpayer                      | - : (                         | Organisation  |                 |            |             |        |
| Additional Services         |                                          |                        |            |                               | • ``                          | organisation  | (Ref.           |            |             | -      |
| Tax Clearance Certificates  | Enroll Technical U                       | ser for 3rd Party Data | Submission |                               |                               |               |                 |            |             |        |
| Enrol 3rd Party Data        | ORGANISATION DETA                        | VLS                    |            |                               |                               |               |                 |            |             |        |
| Enrol Organisation          | Organisation Name:<br>Registration Numbe | r:                     |            |                               |                               |               |                 |            |             |        |
| Enrol Technical Admin       | Tax Reference:                           |                        |            |                               |                               |               |                 |            |             |        |
| Request Certificate         | NAME                                     | ID NUMBER PASSPORT N   | umber      | ENROLLMENT DATE<br>2014/04/23 | STATUS<br>Enrolment requested | Open          |                 |            |             |        |
| Enrol Technical User        | Find Technical Use                       | ĸ                      |            |                               |                               |               |                 |            |             |        |
| Submission Dashboard        |                                          |                        |            |                               |                               |               |                 |            |             |        |
| Secure File Submission      |                                          |                        |            |                               |                               |               |                 |            |             |        |
| My TP Configuration         |                                          |                        |            |                               |                               |               |                 |            |             |        |
| Complaints                  |                                          |                        |            |                               |                               |               |                 |            | SK A QUESTI | ON?    |
|                             | -                                        |                        |            |                               |                               |               |                 |            | -           |        |

- You will be redirected back to the grid page
- In the STATUS column, the status Role Enrolment Requested will be displayed while SARS is processing the enrolment. The status Role Enrolled will be displayed once the enrolment of the user as a Technical User has been confirmed.
- A particular Technical User can only be deleted once the Technical User has the status of **Role Enrolled**.

# 6.2 Viewing details of a Technical User

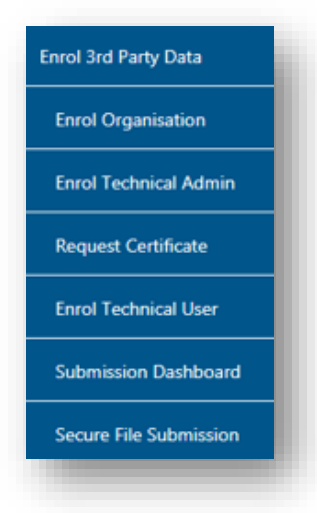

EXTERNAL GUIDE GUIDE FOR THE SUBMISSION OF THIRD PARTY DATA USING THE CONNECT DIRECT CHANNEL GEN-ENR-01-G01

• To view all the Technical Users, click Enrol Technical User

| Tax Directives              | SARS (                                    | FILING             | Home Use   | r Organisations | Returns      | Customs  | Duties & Levies         | Services | Tax Status | Contact | Log Out |
|-----------------------------|-------------------------------------------|--------------------|------------|-----------------|--------------|----------|-------------------------|----------|------------|---------|---------|
| Tax Directives - prior 2017 | Portfolio                                 |                    | Тахра      | yer             | Ŧ            | : Organi | isation                 | 2        |            |         |         |
| Additional Services         |                                           |                    |            |                 |              | · organi |                         | a        |            |         | _       |
| Tax Clearance Certificates  |                                           |                    |            |                 |              |          |                         |          |            |         |         |
| Enrol 3rd Party Data        | Enroll Technical User                     | for 3rd Party Data | Submission |                 |              |          |                         |          |            |         |         |
| Enrol Organisation          | ORGANISATION DETAIL<br>Organisation Name: | 5                  |            |                 |              |          |                         |          |            |         |         |
| Enrol Technical Admin       | Registration Number:<br>Tax Reference:    |                    |            |                 |              |          |                         |          |            |         |         |
| Request Certificate         |                                           |                    |            |                 |              |          |                         |          |            |         |         |
| Enrol Technical User        | NAME                                      | ID NUMBER/PASSPO   | DRT NUMBER | ENRC            | OLLMENT DATE | F        | STATUS<br>Role Enrolled | Open     |            |         |         |
| Submission Dashboard        |                                           |                    |            |                 |              |          |                         |          |            |         |         |
| Secure File Submission      |                                           |                    |            |                 |              |          |                         |          |            |         |         |
| My TP Configuration         |                                           |                    |            |                 |              |          |                         |          |            |         |         |
| Complaints                  |                                           |                    |            |                 |              |          |                         |          |            | -       |         |

• All the Technical Users with the associated status with regard to their enrolment and activation will be displayed on the screen. To view the details of a particular Technical User, click **Open** next to the relevant user.

| SER DETAILS   |       |  |  |
|---------------|-------|--|--|
| lame:         |       |  |  |
| D Number:     |       |  |  |
| mail Address: |       |  |  |
| Cell Phone:   |       |  |  |
| elephone      |       |  |  |
| lumber:       |       |  |  |
| Source        |       |  |  |
| dentifier:    |       |  |  |
|               |       |  |  |
| ConnectDirect |       |  |  |
| Jsername:     | <br>] |  |  |

EXTERNAL GUIDE GUIDE FOR THE SUBMISSION OF THIRD PARTY DATA USING THE CONNECT DIRECT CHANNEL GEN-ENR-01-G01

• Details of the Technical User will be displayed. The **Source Identifier** field must be used in all files submitted by that Technical User on the Direct Data Flow Channel using the Connect:Direct technology.

#### 6.3 Deleting a Technical User

To delete, On the Enroll Technocal User for 3<sup>rd</sup> party Data Submission screen, click
 Open next to the Technical User that is to be removed on the Enrol Technical User
 for 3<sup>rd</sup> Party Data Submission page

| Name:                 |           |  |  |
|-----------------------|-----------|--|--|
| D Number:             |           |  |  |
| Email Address:        |           |  |  |
| Cell Phone:           | 000000000 |  |  |
| Telephone Number:     |           |  |  |
| Source Identifier:    |           |  |  |
| Secure Web Username   | test_abc  |  |  |
| Delete Technical User |           |  |  |

Click **Delete Technical User** to remove the Technical User.

| Name:               |                                 |                      |   |  |
|---------------------|---------------------------------|----------------------|---|--|
| D Number:           | Message from webpage            |                      |   |  |
| Email Address:      |                                 |                      |   |  |
| Cell Phone:         | Are you sure you want to delete | this Technical User? |   |  |
| elephone Number:    |                                 |                      | 6 |  |
| Source Identifier:  |                                 |                      |   |  |
|                     | 0                               | K Cancel 10          | 0 |  |
|                     |                                 |                      |   |  |
| Secure Web Userna   | me: test_abc                    |                      |   |  |
| Delete Technical Us | ser                             |                      |   |  |
|                     |                                 |                      |   |  |
|                     |                                 |                      |   |  |
|                     |                                 |                      |   |  |
|                     |                                 |                      |   |  |
|                     |                                 |                      |   |  |
|                     |                                 |                      |   |  |

- You will be prompted to confirm if the Technical User must be deleted. Selecting **OK**, will delete the Technical Administrator. To cancel the deletion, select **Cancel**.
- You will re-directed to the following screen:

| Tax Directives              | SAi                                   |                    | Home           | User Organisations | Returns | Customs        | Duties & Levies | Services | Tax Status | Contact | Log Out |
|-----------------------------|---------------------------------------|--------------------|----------------|--------------------|---------|----------------|-----------------|----------|------------|---------|---------|
| Tax Directives - prior 2017 | Portfolio                             |                    |                | Taxpayer           | Ţ       | . Orazpi       | ication         |          |            |         |         |
| Additional Services         |                                       |                    |                |                    |         | : organi       |                 | KU -     |            |         |         |
| Tax Clearance Certificates  |                                       |                    |                |                    |         |                |                 |          |            |         |         |
| Enrol 3rd Party Data        | Enroll Technical U                    | Jser for 3rd Party | Data Submissio | n                  |         |                |                 |          |            |         |         |
| Enrol Organisation          | ORGANISATION DE                       | TAILS              |                |                    |         |                |                 |          |            |         |         |
| Enrol Technical Admin       | Registration Number<br>Tax Reference: | HC .               |                |                    |         |                |                 |          |            |         |         |
| Request Certificate         | C NAME                                |                    | OT NUMBED      |                    | ve lev  | A.7116         |                 |          |            |         |         |
| Enrol Technical Liser       | NAME                                  | ID NUMBER/PASSPO   | RINUMBER       | 2015/04/13         | Del     | lete requested | Open            |          |            |         |         |
| childreeningar oser         |                                       |                    |                | 2015/04/13         | Rol     | le Enrolled    | Open            |          |            |         |         |
| Cubmission Dashbased        |                                       |                    |                | 2015/04/13         | Ro      | le Enrolled    | Open            |          |            |         |         |
| Submission Dashboard        |                                       |                    |                | 2015/04/09         | Rol     | le Enrolled    | Open            |          |            |         |         |
| Secure File Submission      | Find Technical User                   |                    |                | 2013/04/13         | Ro      | e created      | 2000            |          |            |         |         |
| My TP Configuration         |                                       |                    |                |                    |         |                |                 |          |            |         |         |
|                             |                                       |                    |                |                    |         |                |                 |          |            |         |         |

EXTERNAL GUIDE GUIDE FOR THE SUBMISSION OF THIRD PARTY DATA USING THE CONNECT DIRECT CHANNEL GEN-ENR-01-G01

• In the **Status** column, the status **Delete Requested** indicates that the request to delete the user as a Technical User has been submitted to SARS. The status **User Deleted** will be displayed once the enrolment of the Technical User has been cancelled on SARS's systems.

| Tax Directives                                                                                                    |                                         | AKS UPILING          | Home            | User Organisations Return                                               | ns Customs                                                                 | Duties & Levies                      | Services | Tax Status | Contact | Log Out  |
|----------------------------------------------------------------------------------------------------|-----------------------------------------|----------------------|-----------------|-------------------------------------------------------------------------|----------------------------------------------------------------------------|--------------------------------------|----------|------------|---------|----------|
| Tax Directives - prior 2017                                                                                          | Portfolio                               |                      | Ŧ               | Taxpayer                                                                | • : Organis                                                                | ation                                |          |            |         |          |
| Additional Services                                                                                                  |                                         |                      |                 |                                                                         |                                                                            |                                      |          |            |         |          |
| ax Clearance Certificates                                                                                            |                                         |                      |                 |                                                                         |                                                                            |                                      |          |            |         |          |
| nrol 3rd Party Data                                                                                                  | Enroll Technica                         | al User for 3rd Part | y Data Submissi | ion                                                                     |                                                                            |                                      |          |            |         |          |
| Enrol Organisation                                                                                                   | ORGANISATION D                          | DETAILS              |                 |                                                                         |                                                                            |                                      |          |            |         |          |
| Enrol Technical Admin                                                                                                | Registration Num                        | nber:                |                 |                                                                         |                                                                            |                                      |          |            |         |          |
|                                                                                                    | Tax Reference:                          |                      |                 |                                                                         |                                                                            |                                      |          |            |         |          |
| Request Certificate                                                                                                  | Tax Reference:                          |                      |                 |                                                                         |                                                                            |                                      |          |            |         |          |
| Request Certificate                                                                                                  | Tax Reference:                          | D NUMBER/PASS        | PORT NUMBER     | ENROLLMENT DATE                                                         | STATUS<br>Role Enrolled                                                    | Open                                 |          |            |         |          |
| Request Certificate<br>Enrol Technical User                                                                          | Tax Reference:                          | ID NUMBER/PASSF      | PORT NUMBER     | ENROLLMENT DATE<br>2015/04/13<br>2015/04/13                             | STATUS<br>Role Enrolled<br>Role Enrolled                                   | Open<br>Open                         |          |            |         |          |
| Request Certificate                                                                                                  | Tax Reference:                          | ID NUMBER/PASSI      | Port Number     | ENROLLMENT DATE<br>2015/04/13<br>2015/04/13<br>2015/04/13<br>2015/04/13 | STATUS<br>Role Enrolled<br>Role Enrolled<br>Role Enrolled<br>Dole Enrolled | Open<br>Open<br>Open                 |          |            |         |          |
| Request Certificate<br>Enrol Technical User<br>Submission Dashboard                                                  | Tax Reference:                          | D NUMBER/PASS        | Port Number     | ENROLLMENT DATE<br>2015/04/13<br>2015/04/13<br>2015/04/13<br>2015/04/13 | STATUS<br>Role Enrolled<br>Role Enrolled<br>Role Enrolled<br>Role Enrolled | Open<br>Open<br>Open<br>Open         |          |            |         |          |
| Request Certificate Enrol Technical User Submission Dashboard Secure File Submission                                 | Tax Reference:                          | D NUMBER/PASSF       | PORT NUMBER     | ENROLLMENT DATE<br>2015/04/13<br>2015/04/13<br>2015/04/09<br>2015/04/13 | STATUS<br>Role Enrolled<br>Role Enrolled<br>Role Enrolled                  | Open<br>Open<br>Open<br>Open         |          |            |         |          |
| Request Certificate<br>Enrol Technical User<br>Submission Dashboard<br>Secure File Submission<br>Ay TP Configuration | Tax Reference: NAME Find Technical User | ID NUMBER/PASS       | PORT NUMBER     | ENROLLMENT DATE<br>2015/04/13<br>2015/04/13<br>2015/04/09<br>2015/04/13 | STATUS<br>Role Enrolled<br>Role Enrolled<br>Role Enrolled                  | Qaen<br>Qaen<br>Qaen<br>Qaen<br>Qaen |          |            |         |          |
| Request Certificate Enrol Technical User Submission Dashboard Secure File Submission ky TP Configuration complaints  | Tax Reference:                          | JO NUMBER/PASS       | PORT NUMBER     | ENROLLMENT DATE<br>2015/04/13<br>2015/04/13<br>2015/04/09<br>2015/04/13 | STATUS<br>Role Enrolled<br>Role Enrolled<br>Role Enrolled<br>Role Enrolled | Open<br>Open<br>Open<br>Open         |          |            | ASK A Q | UESTION? |

• The deleted Technical Users will not be displayed on the screen.

# 7 SUBMISSION DASHBOARD

• The user must be logged in as a Technical Administrator or Technical User to be able to view the **Submission Dashboard**.

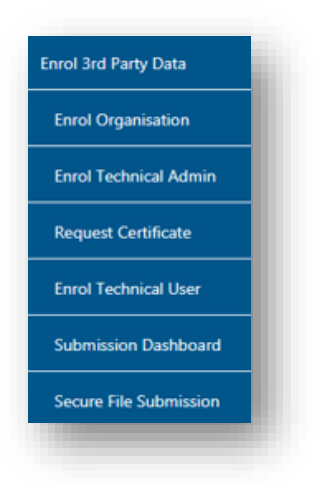

EXTERNAL GUIDE GUIDE FOR THE SUBMISSION OF THIRD PARTY DATA USING THE CONNECT DIRECT CHANNEL GEN-ENR-01-G01

• To access the **Submission Dashboard**, select **Submission Dashboard** from the side menu options, on your Organisations work page under the 'Enrol 3rd Party Data' menu.

| Tax Directives              | SARS @Filmg                    | Home | User     | Organisations | Returns                  | Customs | Duties & Levies | s Services | Tax Status | Contact    | Log Out |
|-----------------------------|--------------------------------|------|----------|---------------|--------------------------|---------|-----------------|------------|------------|------------|---------|
| Tax Directives - prior 2017 | Portfolio                      | •    | Taxpayer |               | Ţ                        | : Organ | isation         |            |            |            |         |
| Additional Services         |                                |      |          |               |                          | · organ |                 | AU .       |            |            |         |
| Tax Clearance Certificates  | 3rd PARTY DATA DASHBOARD       |      |          |               |                          |         |                 |            |            |            |         |
| Enrol 3rd Party Data        | Client Details<br>Client Name: |      |          | Sear          | rch Criteria<br>From Dat | te:     |                 |            |            |            |         |
| Enrol Organisation          | Registration Number:           |      |          |               | To Date:<br>Certificat   | e Type: |                 | Select     | Type 🔻     |            |         |
| Enrol Technical Admin       |                                |      |          |               |                          |         |                 | R          | equest     |            |         |
| Request Certificate         | Data Submitted                 |      |          |               |                          |         |                 |            |            |            |         |
| Enrol Technical User        |                                |      |          |               |                          |         |                 |            |            |            |         |
| Submission Dashboard        |                                |      |          |               |                          |         |                 |            |            |            |         |
| Secure File Submission      |                                |      |          |               |                          |         |                 |            |            |            |         |
| My TP Configuration         |                                |      |          |               |                          |         |                 |            |            |            |         |
| Complaints                  |                                |      |          |               |                          |         |                 |            |            | 🍋 ASK A QU | ESTION? |
|                             |                                | _    |          |               |                          |         |                 |            |            | ~          | -       |

| Tax Directives              |                                | rsar.             | S OFL                      | ING Home U                                                                                                    | lser Org                            | anisations                   | Returns                      | Customs                              | Duties & Lo                    | evies Se          | er | vices | vices Tax Status |
|-----------------------------|--------------------------------|-------------------|----------------------------|----------------------------------------------------------------------------------------------------|-------------------------------------|------------------------------|------------------------------|--------------------------------------|--------------------------------|-------------------|----|-------|------------------|
| Tax Directives - prior 2017 | Portfolio                      |                   |                            | Tax                                                                                                    | kpayer                              |                              | Ţ                            | : Organi                             | sation                         |                   |    |       |                  |
| Additional Services         |                                |                   |                            |                                                                                                    |                                     |                              |                              | · organ                              |                                | effil             | _  |       |                  |
| Tax Clearance Certificates  | 3rd PARTY D                    | DATA D            | ASHBO                      | ARD                                                                                                    |                                     |                              |                              |                                      |                                |                   |    |       |                  |
| nrol 3rd Party Data         | Client Details<br>Client Name: |                   |                            |                                                                                                    | Search                              | Criteria<br>From Date:       |                              |                                      | 2014/04/2                      | 1                 |    | 1     |                  |
| Enrol Organisation          | Registration Nu                | mber:             |                            |                                                                                                    |                                     | To Date:<br>Certificate Typ  | e:                           |                                      | 2014/04/2<br>DIV               | •                 |    |       |                  |
| Enrol Technical Admin       |                                |                   |                            |                                                                                                    |                                     |                              |                              |                                      | Reque                          | rst               |    |       |                  |
| Request Certificate         | Created Date                   | Unique<br>File ID | o<br>Channel<br>Identifier | File Response Reason                                                                                             | Total No of<br>Submitted<br>Records | No Of<br>Accepted<br>Records | No Of<br>Rejected<br>Records | No Of Warning<br>Accepted<br>Records | No Of<br>Duplicated<br>Records | Summary<br>Return |    |       |                  |
| Enrol Technical User        | 2014-04-<br>22T08:00:00.00     | Testeing          | ср                         | Accepted with warnings: This can be<br>any combination of accepted fields,<br>fields accepted with a warning and | 4                                   | 4                            | 0                            | 0                                    | 0                              | Menn              |    |       | 1                |
| Submission Dashboard        |                                |                   |                            | duplicate records.                                                                                               |                                     |                              |                              |                                      |                                |                   |    |       |                  |
| My TP Configuration         |                                |                   |                            |                                                                                                    |                                     |                              |                              |                                      |                                |                   |    |       |                  |
| Complaints                  |                                |                   |                            |                                                                                                    |                                     |                              |                              |                                      |                                |                   |    |       |                  |
|                             |                                | _                 | _                          |                                                                                                    |                                     |                              |                              |                                      |                                |                   |    | _     |                  |

 In the Search Criteria, you will not be able to enter the From Period and To Period fields. You will have to click Refresh to ensure that the latest status information is displayed on the dashboard.

EXTERNAL GUIDE GUIDE FOR THE SUBMISSION OF THIRD PARTY DATA USING THE CONNECT DIRECT CHANNEL GEN-ENR-01-G01

**REVISION: 4** 

Page 33 of 35

# 8 FURTHER INFORMATION

• For more information call the SARS Contact Centre on 0800 00 SARS (7277) or visit a SARS branch.

# 9 CROSS REFERENCES

| DOCUMENT #      | DOCUMENT TITLE                                                                                          | APPLICABILITY |
|-----------------|----------------------------------------------------------------------------------------------------|---------------|
| GEN-ENR-01-G04  | How to declare your Foreign Tax Information (FTI) for the AEOI - External Guide                         | All           |
| GEN-ENR-01-G03  | How to activate submit and declare third<br>party data IT3 via eFiling                                  | All           |
| GEN-ENR-01-G02  | Guide for submission of third party data using the HTTPS channel                                        | All           |
| GEN-ELEC-18-G01 | How to register manage users and change password on eFiling                                             | All           |
| GEN-ENR-01-G06  | HOW to activate and declare medical<br>scheme contribution and insurance payments<br>IT3(F) via eFiling | All           |

# **10 DEFINITIONS AND ACRONYMS**

| FTI   | Foreign Tax Information                                |
|-------|--------------------------------------------------------|
| OECD  | Organisation for Economic Co-operation and Development |
| FATCA | Foreign Account Tax Compliance Act                     |
| FFI   | South African Foreign Financial Institutions           |
| SARS  | South African Revenue Service                          |
| AEOI  | Automatic Exchange of Information                      |
| GIIN  | Global Intermediary Identification Number              |
| RFI   | Reportable Financial Institution                       |

# DISCLAIMER

The information contained in this guide is intended as guidance only and is not considered to be a legal reference, nor is it a binding ruling. The information does not take the place of legislation and readers who are in doubt regarding any aspect of the information displayed in the guide should refer to the relevant legislation, or seek a formal opinion from a suitably qualified individual.

For more information about the contents of this publication you may:

- Visit the SARS website at www.sars.gov.za
- Visit your nearest SARS branch
- Contact your own tax advisor/tax practitioner
- If calling from within South Africa, contact the SARS Contact Centre on 0800 00 SARS (7277)
- If calling from outside South Africa, contact the SARS Contact Centre on +27 11 602 2093 (only between 8am and 4pm South African time).